# KNOW YOUR TRANSACTION DETAILS

SANCTIONED IN FINANCIAL YEAR 2017-18 ONLY

### A) STEPS TO KNOW ABOUT YOUR FUND TRANSACTIONS FROM DST INSPIRE PROGRAM:

Go to PFMS Home Page (<u>https://pfms.nic.in</u>)

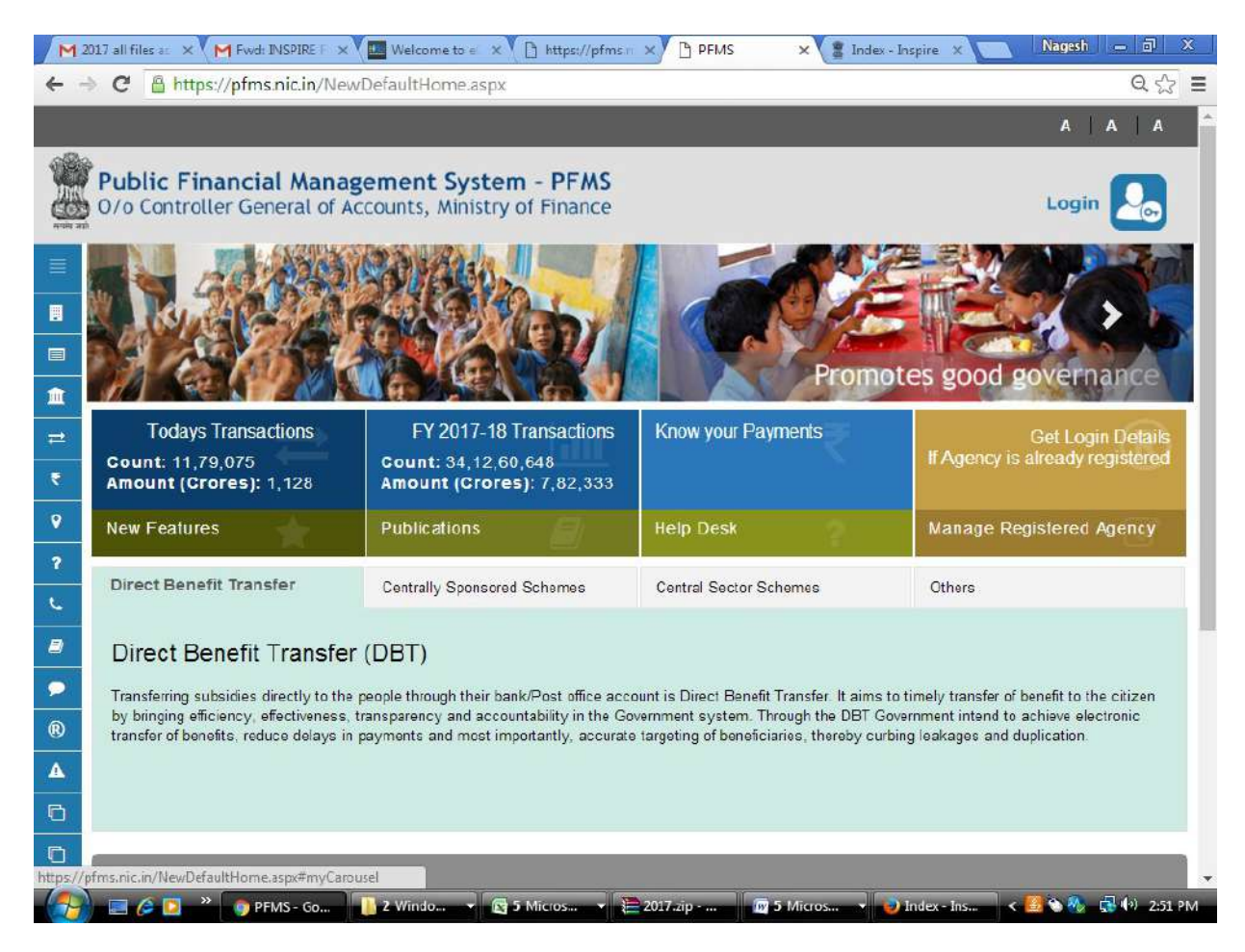

### • Click on "Know Your Payments"

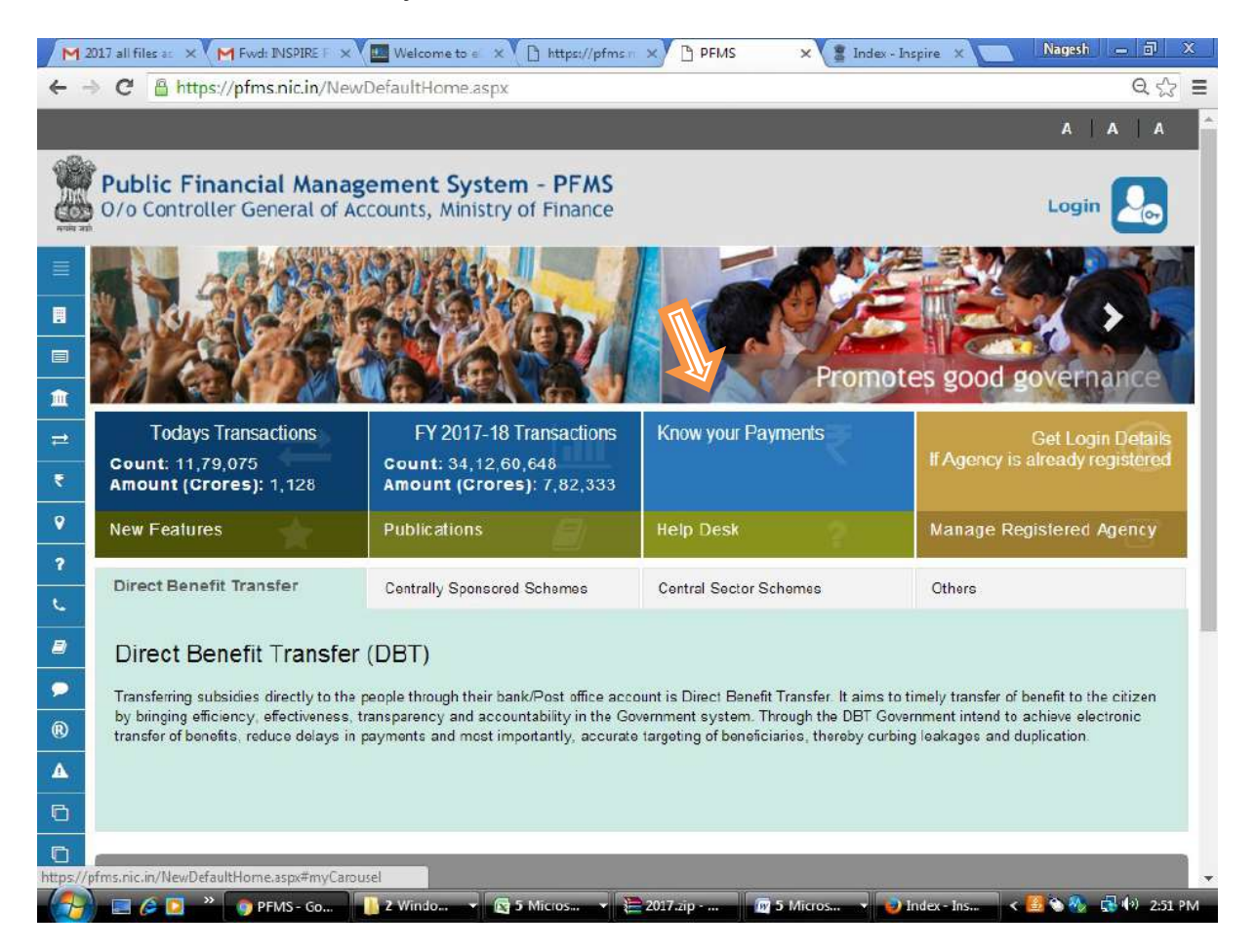

| • | Click on | "Know | Payments | by | Account | Number" |
|---|----------|-------|----------|----|---------|---------|
|   |          |       |          |    |         |         |

| M2       | 017 all files as 🗙 📉 Fwd: INSPIRE 👘 🗙 🚺 Weld                     | ometo 🖒 🗙 🕒 https://pfms 🖒 🗙 🕒 PFN                  | 15 × 📲 Index - Inspire ×              | Nagesh — 🗇 X      |
|----------|------------------------------------------------------------------|-----------------------------------------------------|---------------------------------------|-------------------|
| ÷        | C https://pfms.nic.in/static/NewL                                | ayoutCommonContent,aspx?RequestF                    | agename=static/KnowYourPayment.       | aspx Q ☆ \Xi      |
|          |                                                                  |                                                     |                                       | A   A   A 🗧       |
|          | Public Financial Managemen<br>0/o Controller General of Accounts | nt System - PFMS<br>s, Ministry of Finance          |                                       | Login 🛃           |
| =        | Enter Andhaar Number                                             | Payment by Aadhaar Numt                             |                                       |                   |
|          | Enter Confirm Aadhaar Number:                                    |                                                     |                                       |                   |
|          |                                                                  |                                                     |                                       |                   |
| <u> </u> |                                                                  | nozral                                              |                                       |                   |
| =        |                                                                  | 401320                                              | 0                                     |                   |
| र<br>०   | Word Verification:                                               | Enter the letters as they are shown in the image al | ove (Letters are not case-sensitive). |                   |
| 2        |                                                                  | Search Reset                                        |                                       |                   |
| L.       |                                                                  |                                                     | Know Payments by                      | Account Number >> |
| Ð        |                                                                  |                                                     |                                       |                   |
|          |                                                                  |                                                     |                                       |                   |
| ®        |                                                                  |                                                     |                                       |                   |
| A        |                                                                  |                                                     |                                       |                   |
| 0        |                                                                  |                                                     |                                       |                   |
| đ        |                                                                  |                                                     |                                       |                   |
| (7)      | 🔲 🧔 💆 👋 👩 PFMS - Go 🔡 2 Win                                      | do 👻 🔀 5 Micros 👻 📜 2017.zip                        | 🜆 5 Micros 🔹 📢 Index - Ins 🔇          | 📕 🗞 🚷 📑 👀 2:52 PM |

• Provide Bank Name and Account Number of the concern University/Institution then click on "Search" button (AS GIVEN IN YOUR SANCTION ORDER/ LIST DISPLAYED IN INSPIRE WEBSITE)

| M 20 | 17 all files as 🗙 🗙 M Fwd; INSPIRE F 🗙 🗙 🏧 Welco                 | ome to e 🗙 🕐 🖺 https://pfms.r 🗙 🕐 PFMS                                  | × 🛔 Index - Inspire 🛛 🗙      | Nagesh — 🗇 🗙            |
|------|------------------------------------------------------------------|-------------------------------------------------------------------------|------------------------------|-------------------------|
| ← →  | C Attps://pfms.nic.in/static/NewLa                               | youtCommonContent.aspx?RequestPagenam                                   | e=static/KnowYourPaymen      | it.aspx Q ☆ 클           |
|      |                                                                  |                                                                         |                              | A   A   A 🔶             |
|      | Public Financial Managemen<br>O/o Controller General of Accounts | t System - PFMS<br>, Ministry of Finance                                |                              | Login 🛃                 |
|      |                                                                  | Know Payments by Account Number                                         |                              |                         |
|      | Bank:                                                            | CENTRAL BANK OF INDIA<br>Note:Enter First Few Characters Of Bank Name   |                              |                         |
|      | Enter Account Number:                                            | [                                                                       |                              |                         |
| 血    | Enter Confirm Account Number :                                   |                                                                         |                              |                         |
| #    |                                                                  | 6. bb7.8bs                                                              |                              |                         |
| ₹    |                                                                  |                                                                         | 0                            |                         |
| •    | Word Verification:                                               | ad27dd<br>Enter the letters as they are shown in the image above (Lette | ers are not case-sensitive). |                         |
| 2    |                                                                  | Search                                                                  |                              |                         |
| 6    |                                                                  |                                                                         | << Know Pay                  | ments by Aadhaar Number |
| 8    |                                                                  |                                                                         |                              |                         |
| •    |                                                                  |                                                                         |                              |                         |
| ®    |                                                                  |                                                                         |                              |                         |
| A    |                                                                  |                                                                         |                              |                         |
| C    |                                                                  |                                                                         |                              |                         |
|      |                                                                  |                                                                         |                              | +                       |
|      | 📰 🖉 🎦 👋 🌍 PFMS - Go 🛛 🕌 2 Wind                                   | lo 🔻 🔀 5 Micros 👻 🎥 2017.zip 👘 5 l                                      | Micros 👻 🥑 Index - Ins       | < 🗾 🏷 🕀 🚓 🕪 2:58 PM     |

 Check column with the Scheme Name "Science and Technology Institutional and Human Capacity Building-[1817]"

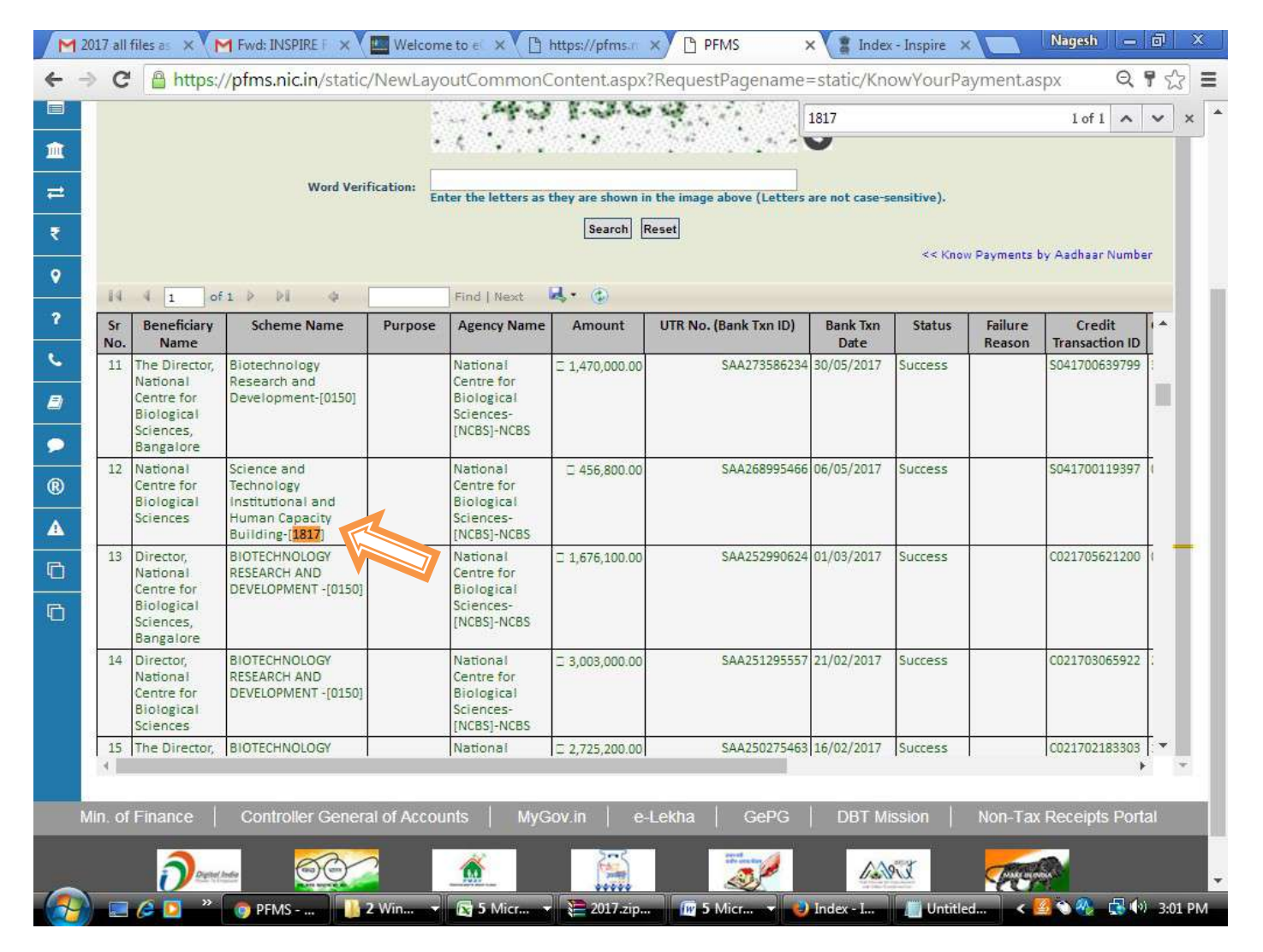

 Compare consolidated released amount of the particular University/Institute with Consolidated Sanction Order (displayed on the website "http://www.inspiredst.gov.in/fellowship.html") after the date of sanction. Now you can see your payment and your UTR number.

|     |           |                                                                             |                                                                                              |             | A 147.12                                                         |                               | in the second                              | 0                |                       |                   |                          |     |
|-----|-----------|-----------------------------------------------------------------------------|----------------------------------------------------------------------------------------------|-------------|------------------------------------------------------------------|-------------------------------|--------------------------------------------|------------------|-----------------------|-------------------|--------------------------|-----|
|     |           |                                                                             | Word Verit                                                                                   | ication: En | ter the letters as                                               | they are shown in<br>Search F | n the image above (Letters<br>Reset        | are not case-s   | ensitive).<br><< Knov | v Payments l      | by Aadhaar Numb          | er  |
|     | 14        | 4 1 of                                                                      | 1 Þ ÞÍ 💠 [                                                                                   |             | Find   Next                                                      | <b>d</b> . ©                  |                                            |                  |                       |                   |                          |     |
|     | Sr<br>No. | Beneficiary<br>Name                                                         | Scheme Name                                                                                  | Purpose     | Agency Name                                                      | Amount                        | UTR No. (Bank Txn ID)                      | Bank Txn<br>Date | Status                | Failure<br>Reason | Credit<br>Transaction ID | 1   |
|     | 11        | The Director,<br>National<br>Centre for<br>Biological                       | Biotechnology<br>Research and<br>Development-[0150]                                          |             | National<br>Centre for<br>Biological<br>Sciences-                | □ 1,470,000.00                | SAA273586234<br>Your released<br>amount is | 30/05/2017       | Success               |                   | \$041700639799           |     |
|     | 10.00     | Bangalore                                                                   |                                                                                              |             | [INCOS]-INCOS                                                    | 4                             | mentioned here                             |                  |                       |                   |                          | 1   |
|     | 12        | National<br>Centre for<br>Biological<br>Sciences                            | Science and<br>Technology<br>Institutional and<br>Human Capacity<br>Building-[ <b>1817</b> ] |             | National<br>Centre for<br>Biological<br>Sciences-<br>[NCBS]-NCBS | □ 456,800.00                  | SAA268995466                               | 06/05/2017       | Success               |                   | \$041700119397           | 1   |
|     | 13        | Director,<br>National<br>Centre for<br>Biological<br>Sciences,<br>Bangalore | BIOTECHNOLOGY<br>RESEARCH AND<br>DEVELOPMENT -[0150]                                         |             | National<br>Centre for<br>Biological<br>Sciences-<br>[NCBS]-NCBS | □ 1,676,100.00                | SAA252990624                               | 01/03/2017       | Success               |                   | C021705621200            | 1   |
|     | 14        | Director,<br>National<br>Centre for<br>Biological<br>Sciences               | BIOTECHNOLOGY<br>RESEARCH AND<br>DEVELOPMENT -[0150]                                         |             | National<br>Centre for<br>Biological<br>Sciences-<br>[NCBS]-NCBS | □ 3,003,000.00                | SAA251295557                               | 21/02/2017       | Success               |                   | C021703065922            |     |
| Ţ   | 15        | The Director,                                                               | BIOTECHNOLOGY                                                                                |             | National                                                         | □ 2,725,200.00                | SAA250275463                               | 16/02/2017       | Success               |                   | C021702183303            | •   |
| Mir | 1. of     | Finance                                                                     | Controller Genera                                                                            | al of Accou | ints MyG                                                         | ov.in e-                      | Lekha GePG                                 | DBT M            | ission                | Non-Tax           | Receipts Por             | tal |

|           |                                                                                 | Word Veri                                                                                    | fication: Enl | ter the letters as                                                    | they are shown in<br>Search                                                                                                    | n the image above (Letters a | are not case-s   | ensitive). |              |                  |         |
|-----------|---------------------------------------------------------------------------------|----------------------------------------------------------------------------------------------|---------------|-----------------------------------------------------------------------|----------------------------------------------------------------------------------------------------|------------------------------|------------------|------------|--------------|------------------|---------|
| 14        | 4 1 of                                                                          | 1 Þ Þi þ                                                                                     |               | Find   Next                                                           | <b>₽.</b> • ©                                                                                                    |                              |                  | << Knov    | w Payments I | oy Aadhaar Numbe | er<br>T |
| Sr<br>No. | Name                                                                            | Scheme Name                                                                                  | Purpose       | Agency Name                                                           | Amount                                                                                                    | UTR No. (Bank Txn ID)        | Bank Txn<br>Date | Status     | Reason       | Transaction ID   | ľ       |
| 11        | The Director,<br>National<br>Centre for<br>Biological<br>Sciences,<br>Bangalore | Biotechnology<br>Research and<br>Development-[0150]                                          |               | National<br>Centre for Yo<br>Biologica<br>Sciences- nu<br>[NCBS]-NC m | United to the second second se | SAA273586234                 | 30/05/2017       | Success    |              | \$041700639799   |         |
| 12        | National<br>Centre for<br>Biological<br>Sciences                                | Science and<br>Technology<br>Institutional and<br>Human Capacity<br>Building-[ <b>1817</b> ] |               | National<br>Centre for<br>Biological<br>Sciences-<br>[NCBS]-NCBS      | □ 456,800.00                                                                                                    | SAA268995466                 | 06/05/2017       | Success    |              | S041700119397    | 4       |
| 13        | Director,<br>National<br>Centre for<br>Biological<br>Sciences,<br>Bangalore     | BIOTECHNOLOGY<br>RESEARCH AND<br>DEVELOPMENT -[0150]                                         |               | National<br>Centre for<br>Biological<br>Sciences-<br>[NCBS]-NCBS      | □ 1,676,100.00                                                                                                    | SAA252990624                 | 01/03/2017       | Success    |              | C021705621200    |         |
| 14        | Director,<br>National<br>Centre for<br>Biological<br>Sciences                   | BIOTECHNOLOGY<br>RESEARCH AND<br>DEVELOPMENT -[0150]                                         |               | National<br>Centre for<br>Biological<br>Sciences-<br>[NCBS]-NCBS      | □ 3,003,000.00                                                                                                    | SAA251295557                 | 21/02/2017       | Success    |              | C021703065922    | 7       |
| 15        | The Director,                                                                   | BIOTECHNOLOGY                                                                                |               | National                                                              | □ 2,725,200.00                                                                                                    | SAA250275463                 | 16/02/2017       | Success    |              | C021702183303    |         |

## **B) For HOST INSTITUTE**

• Login into PFMS through University/Institute login id & password.

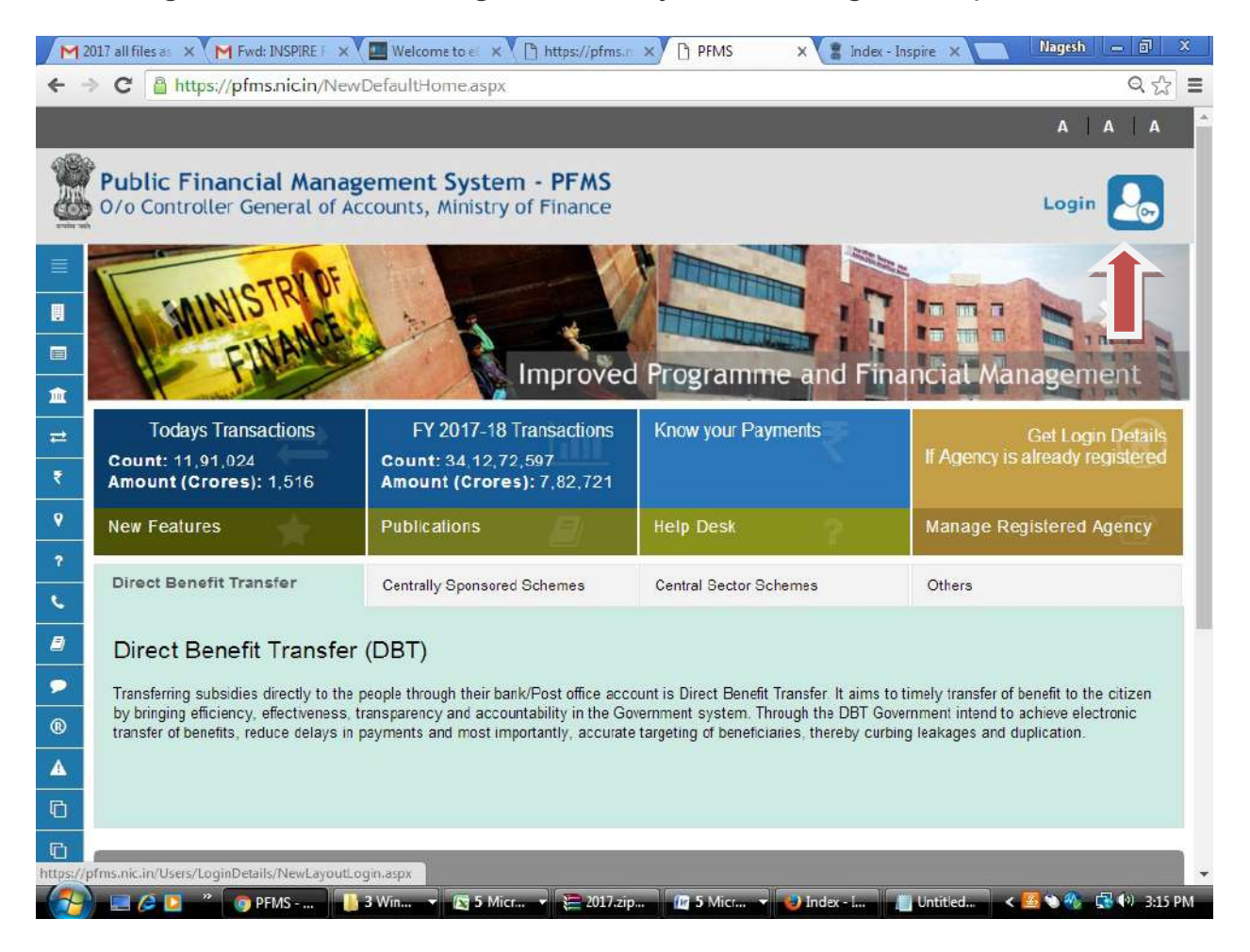

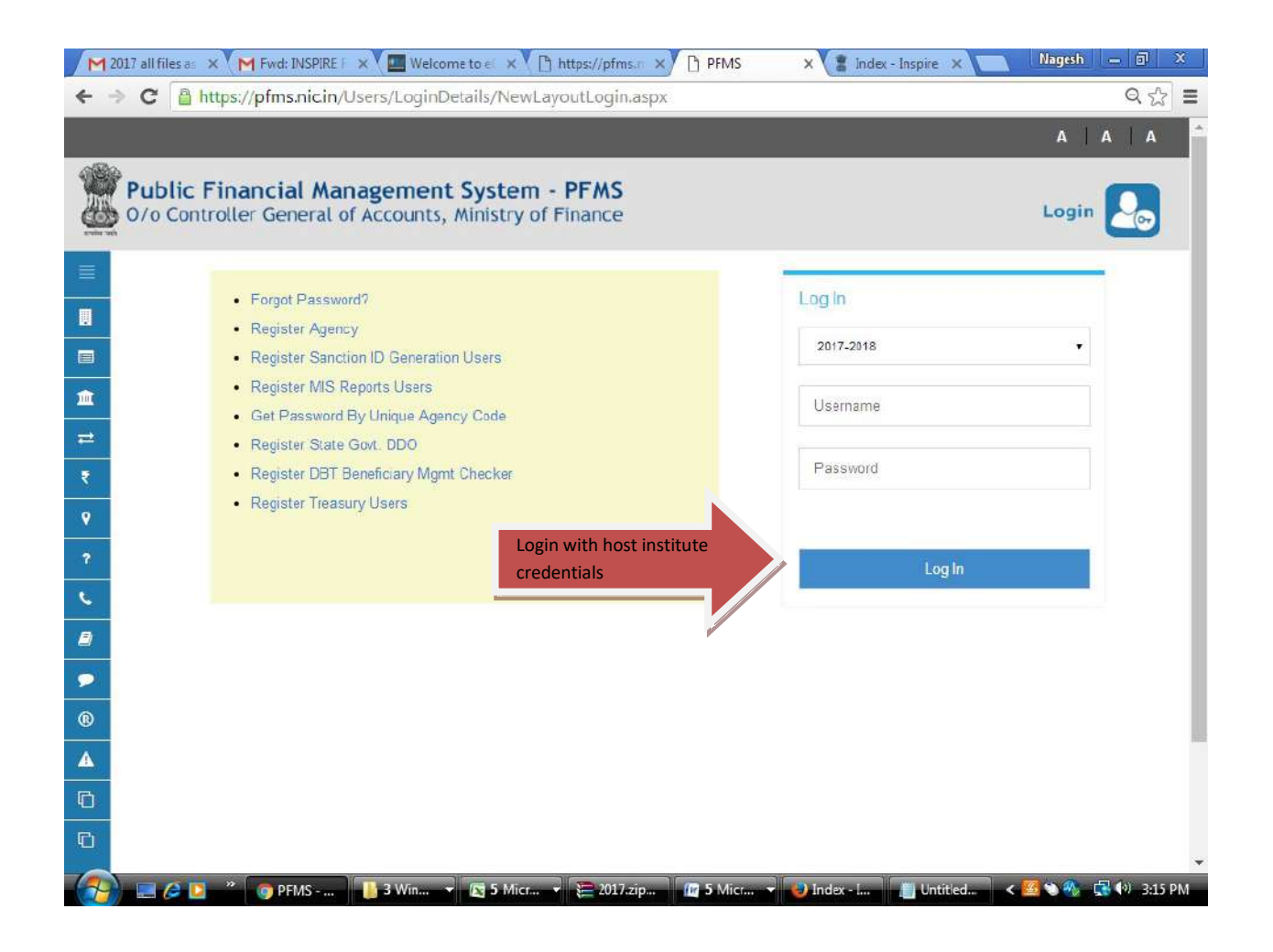

• Click My Fund-> Received from Central Govt.

| BharatKosh Rep    | ort D              | Funds From Central Government                        |  |
|-------------------|--------------------|------------------------------------------------------|--|
| Homo              |                    | Received successfully                                |  |
|                   |                    | Scheme Name/Code : ALLIANCE AND R & D MISSION        |  |
| E-Payment         | D                  | Sanction Number : DST/INSPIRE Fellowship/REL3/2011/B |  |
| Reports           |                    | Sanction Date 1 23(06)2013                           |  |
| My Details        | D                  | Status Received                                      |  |
|                   |                    | Remarks a                                            |  |
| Masters           | P                  | A. A.                                                |  |
| My Schemes        | D                  |                                                      |  |
| Agencies          | D                  | Instrument Details                                   |  |
| ly My Funde       | Ň                  | Technologie Tene ( PTCC)                             |  |
| THY FUNCS         | v                  | Instanten type i noo                                 |  |
| Transfers         | D                  | Instrument Number: 91516000003887                    |  |
| Advances          | D                  | Instrument Date: 25/08/2015                          |  |
| Scheme Allocat    | ion D              | Bank Details                                         |  |
| Expenditures      | D                  |                                                      |  |
| Bank              | D                  | Account Number: 64018311818                          |  |
| Register/ Treck   | Тээне              | Bank Name : GTATE BANK OF MYSORE                     |  |
| Misc. Deduction   | Filing D           | Back                                                 |  |
| Utilisation Certi | ficate D           |                                                      |  |
| Accounting Syst   | tem Integration (> |                                                      |  |

 Select Scheme Name: 1817- Science & Technology Institutional and Human Capacity Building and click on Search button

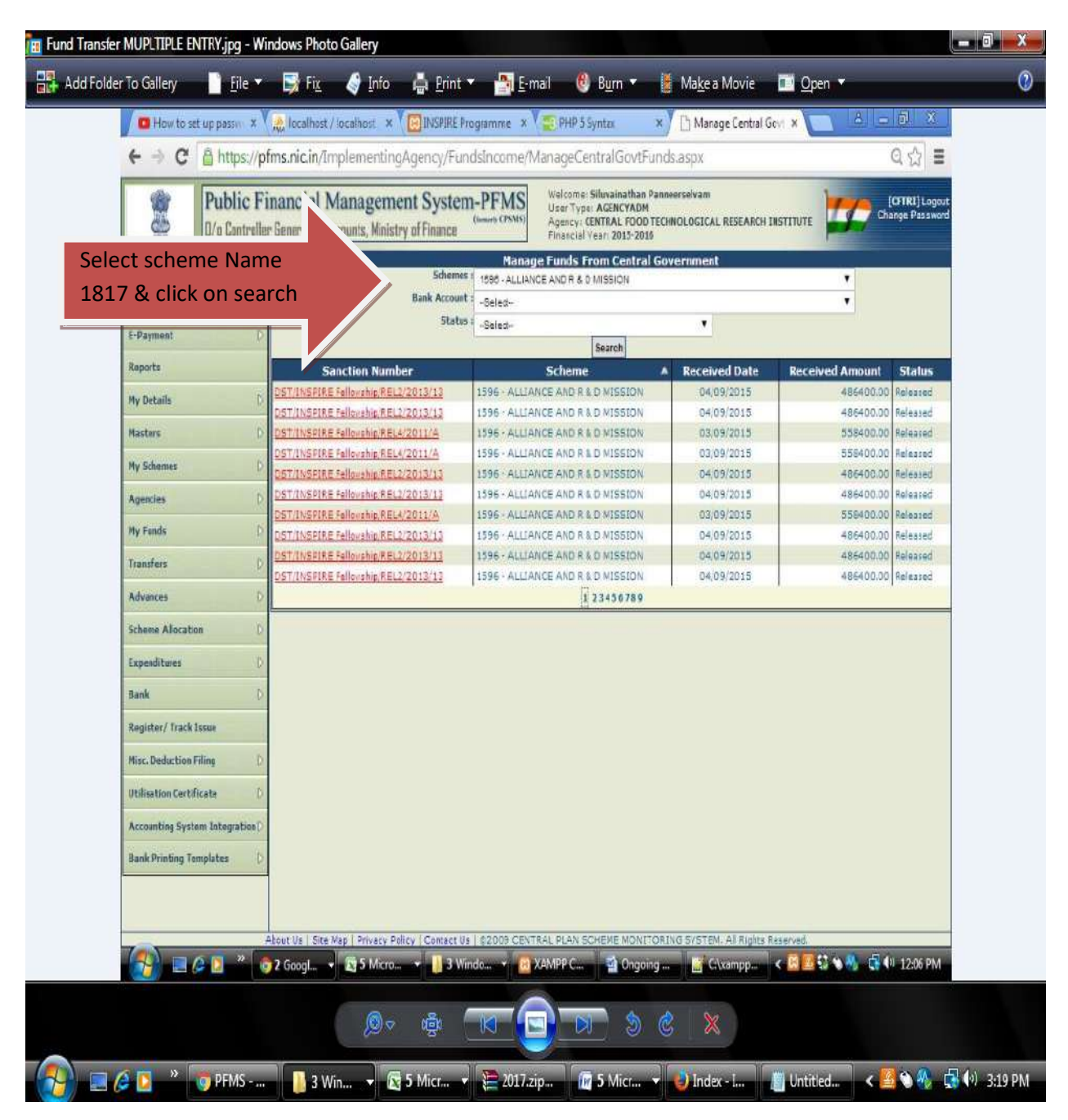

 Click on provided Sanction Number to view the release status in that particular sanction and then click on receive button for receiving the sanction. (given in the sanction letter at the top).

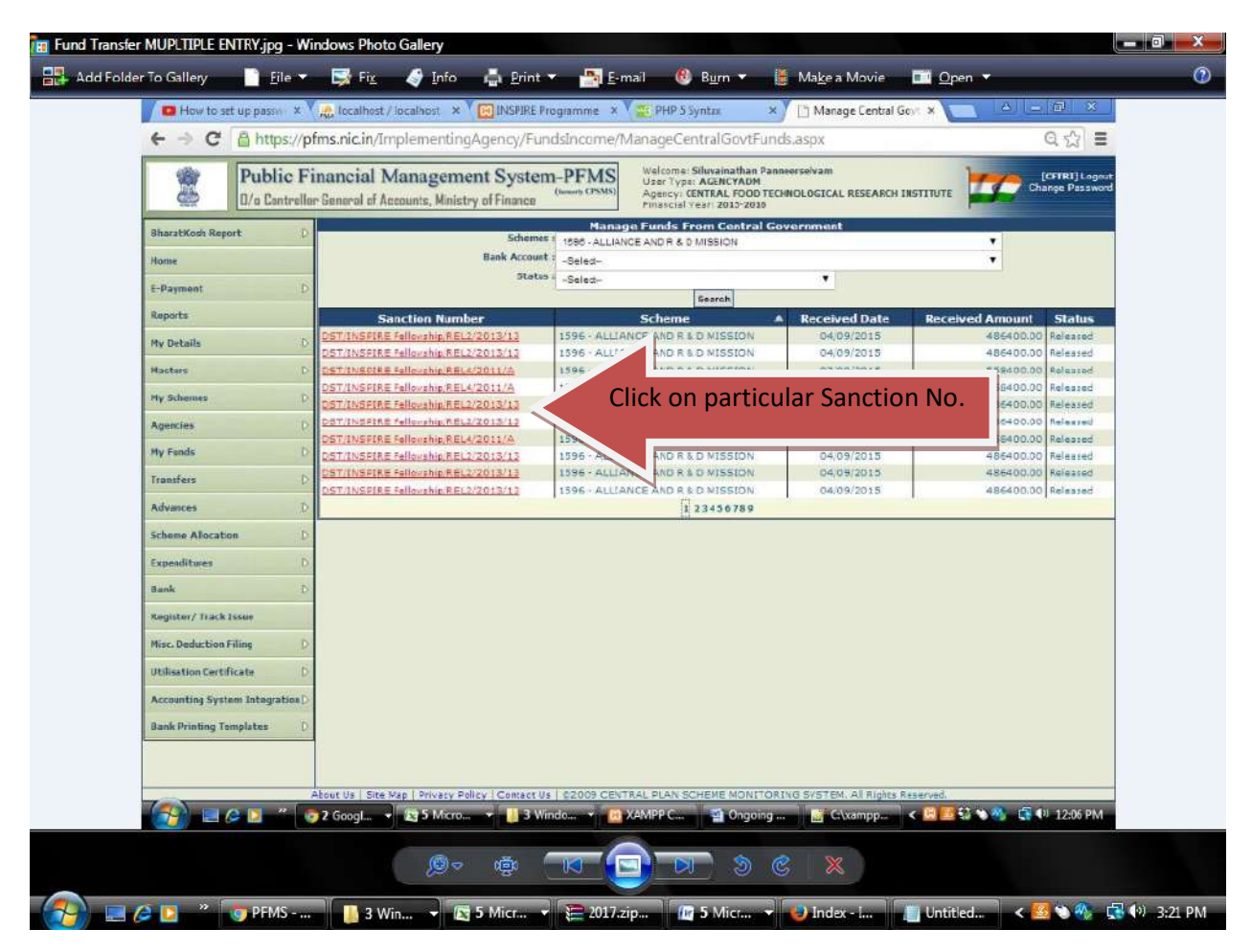

| Public Fina                             | ancial Management System-PFMS                                                                                                | Panneerselvam (CFTRL) Logout<br>Change Pasaword |  |  |  |  |  |
|-----------------------------------------|----------------------------------------------------------------------------------------------------|-------------------------------------------------|--|--|--|--|--|
| 💭 🛛 🖉 🖉                                 | eneral of Accounts, Ministry of Finance Pinaecial Very 2015-2016                                                             | TECHNOLOGICAL RESEARCH INSTITUTE                |  |  |  |  |  |
| BharatKosh Report                       | Funds From Central Government                                                                                                |                                                 |  |  |  |  |  |
| Home                                    | Received successfully<br>Scheme Name/Code : ALLIANCE AND R&D MISSION<br>Sanction Number : DST/INSPIRE Fellowship/REL3/2011/8 |                                                 |  |  |  |  |  |
| E-Payment D                             |                                                                                                    |                                                 |  |  |  |  |  |
| Reports                                 | Senction Date : 25/06/2015                                                                                                   |                                                 |  |  |  |  |  |
| My Details D                            | Status : Received                                                                                                    | Now check the total                             |  |  |  |  |  |
| Masters D                               | Remarks :                                                                                                    | amount given in the                             |  |  |  |  |  |
| My Schenses D                           | 4                                                                                                    | Sanction Order for your                         |  |  |  |  |  |
| Agencies D                              | Instrument Details                                                                                                    | Sanction of deriveryour                         |  |  |  |  |  |
| My Fands D                              | Instrument Type : RTGS                                                                                                    | institute and here in pfm                       |  |  |  |  |  |
| Transfare D                             | Instrument Number: P1516000003887                                                                                            |                                                 |  |  |  |  |  |
| Advances D                              | Instrument Date : 25/06/2015                                                                                                 |                                                 |  |  |  |  |  |
| Scheme Allocation D                     |                                                                                                    |                                                 |  |  |  |  |  |
| Evanationan D                           | Bank Details                                                                                                    |                                                 |  |  |  |  |  |
| Bank                                    | Account Number: 64018311818                                                                                                  |                                                 |  |  |  |  |  |
| Ranistes / Frack Icom                   | Bank Name : STATE BANK OF MYSORE                                                                                             |                                                 |  |  |  |  |  |
|                                         | nu.                                                                                                    |                                                 |  |  |  |  |  |
| Prist, Deduction Pring D                | avus,                                                                                                    |                                                 |  |  |  |  |  |
| Oblisation Certificate                  |                                                                                                    |                                                 |  |  |  |  |  |
| Accounting System Integration [         |                                                                                                    |                                                 |  |  |  |  |  |
| Bank Printing Templates D               |                                                                                                    |                                                 |  |  |  |  |  |
|                                         |                                                                                                    |                                                 |  |  |  |  |  |
| Waiting for pfms.nic.in                 | Dicy   Contact Us   \$2003 CENTRAL PLAN SCHEME MONITO                                                                        | ORING SYSTEM, All Rights Reserved.              |  |  |  |  |  |
| A 1 A 1 A 1 A 1 A 1 A 1 A 1 A 1 A 1 A 1 | Go 🔹 🛃 5 Mi 👻 🛄 3 Wi 👻 🤷 XAMP 🔛 Ongoi 📑 G                                                                                    | Axam 🐧 Untitle < 📴 🖾 🛸 🌖 📮 💷 12:09 PM           |  |  |  |  |  |

#### **INSPIRE PROGRAM DIVISION**

DST

#### THANK YOU

\*\*\*\*\*